## Настройка сетевых интерфейсов Eth КМ Энтек серии E2R2(G)

## Инструкция по смене IP адреса КМ ЭНТЕК серии E2R2(G) Инструкция по разделению сетевого моста КМ ЭНТЕК серии E2R2(G)

| Раздел документации | Инструкции и справочная информация                                              |
|---------------------|---------------------------------------------------------------------------------|
| Наименование        | Настройка сетевых интерфейсов Eth KM Энтек серии E2R2(G).                       |
| Версия              | 1                                                                               |
| Дата выпуска        | 23.09.22                                                                        |
| Ответственный       | Главный конструктор, Бурмистров А.В.                                            |
| Исполнитель         | Кравчинский А.В.                                                                |
| Статус              | Проект, выпущено впервые                                                        |
| Размещение          | www.entels.ru                                                                   |
| Описание            | Документ описывает настройку сетевых интерфейсов Eth KM<br>Энтек серии E2R2(G). |

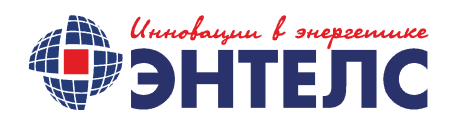

## Настройка локального подключения (LAN)

Для изменения сетевых настроек контроллера откройте любой браузер и в адресной строке введите ір адрес контроллера. Откроется страница авторизации, где необходимо ввести логин и пароль (по умолчанию root, root). После ввода логина и пароля откроется главная страница Web-интерфейса.

Используя Web-интерфейс, вы можете настроить имеющиеся по умолчанию LAN/WAN интерфейсы и создать новые. По умолчанию ETH1 и ETH2 объединены в мост и подключение к каждому порту доступно по одному адресу - 192.168.0.77

Изменить настройки интерфейсов Ethernet можно в меню Сеть > Интерфейсы > LAN > Редактировать > Основные настройки.

Зайдите в меню "Сеть" > "Интерфейсы".

В окне вы увидите два настроенных по умолчанию интерфейса:

| Інтерфейсі   | bl                                                                                                    |                                               |
|--------------|----------------------------------------------------------------------------------------------------|-----------------------------------------------|
| бзор интерфе | йса                                                                                                    |                                               |
| Сеть         | Состояние                                                                                                    | Действия                                      |
| LAN          | Время работы: 0h 14m 12s                                                                                                    | Соединить 🔞 Остановить 🖉 Редактиров 💌 Ударить |
| br-lan       | МАС-адрес: F8:10:78:80:11:48<br>RX: 1.45 МВ (27877 Пакетов.)<br>TX: 521.74 КВ (3656 Пакетов.)<br>IPv4: 132.168.0.74/24<br>IPv6: fd32:222:7789::1/60 |                                               |
| INTERNET     |                                                                                                    | Соединить 🙆 Остановить 🖉 Редактиров 🔊 Ударить |
| 2a internet  | RX: 0.00 В (0 Пакетов.)<br>TX: 0.00 В (0 Пакетов.)                                                                                                  |                                               |

Рисунок 1. Интерфейсы.

LAN, объединяющий интерфейсы Eth0 и Eth1 (выделено зеленым цветом)

INTERNET - WAN/3G-соединение (выделено красным цветом)

В меню интерфейса LAN нажмите "Редактировать".

| LAN                    | Время работы: Oh 16m 33s                                                                      | 💋 Соединить 🥘 Остановить 📝 Редактиров 🛪 Удали |
|------------------------|-----------------------------------------------------------------------------------------------|-----------------------------------------------|
| کی (روز روز)<br>pr-lan | MAC-adpec: 00:11:22:33:44:55<br>RX: 702.36 КВ (10419 Пакетов.)<br>TX: 1.10 МВ (9112 Пакетов.) |                                               |
|                        | Pv4: 192.168.123.112/24                                                                       |                                               |
|                        | Pv6: fd2f:7e73:5193::1/60                                                                     |                                               |

Рисунок 2. Настройка параметров интерфейса LAN.

В основных настройках можно изменить:

- Протокол (статический адрес, DHCP)
- IP адрес
- маску сети
- IPv4-адрес шлюза
- Включить или отключить DHCP

| Протокол                                                                                               | Статический адрес                                                           |  |  |  |
|----------------------------------------------------------------------------------------------------|-----------------------------------------------------------------------------|--|--|--|
| ІРv4-адрес                                                                                             | 192.168.0.77                                                                |  |  |  |
| Маска сети IPv4                                                                                        | 255.255.255.0                                                               |  |  |  |
| IPv4-адрес шлюза                                                                                       |                                                                             |  |  |  |
| Широковещательный IPv4-<br>адрес                                                                       |                                                                             |  |  |  |
| Использовать собственные<br>DNS-серверы                                                                |                                                                             |  |  |  |
| IPv6 assignment length                                                                                 | 60 • • • • • • • • • • • • • • • • • • •                                    |  |  |  |
| IPv6 assignment hint                                                                                   | Assign prefix parts using this hexadecimal subprefix ID for this interface. |  |  |  |
| Основные настройки IP                                                                                  | ∕6 Settings                                                                 |  |  |  |
| Игнорировать интерфейс 🛛 🕢 🕜 Отключить <u>DHCP</u> для этого интерфейса.                               |                                                                             |  |  |  |
| Рисунок 3. Основные настройки LAN.                                                                     |                                                                             |  |  |  |
| Внимание! При связи с контроллером по беспроводной сети необходимо очистить<br>поле «IPv4-адрес шлюза» |                                                                             |  |  |  |
| После изменения настроек нажимаем кнопку «Сохранить и применить».                                      |                                                                             |  |  |  |
| Для продолжения конфигурирования введите в адресной строке браузера новый IP адрес.                    |                                                                             |  |  |  |

## Разделение сетевого моста

Задача: разделить существующий интерфейсный мост br-lan, на два независимых интерфейса.

| CCID                                   | Состояние                                   |                                                                                                    | Действия                                                                                                    |                                     |
|----------------------------------------|---------------------------------------------|----------------------------------------------------------------------------------------------------|----------------------------------------------------------------------------------------------------|-------------------------------------|
| LAN                                    | Время работы:                               | : 0h 38m 27s<br>·EB·97·BD·99·C3                                                                                                    | 🛿 Соединить                                                                                                    | 🕲 Остановить 🔣 Редактиров 💌 Удалить |
| ( <u>ہے ہے</u> ) کی                    | RX: 1.55 MB (18                             | 8862 Пакетов.)                                                                                                    |                                                                                                    |                                     |
| br-lan                                 | TX: 536.08 KB (                             | 4305 Пакетов.)                                                                                                    |                                                                                                    | Редактировать этот интерфе          |
|                                        | IPv6: fd32:222:7                            | 8. 1/24<br>1789::1/60                                                                                                    |                                                                                                    |                                     |
|                                        | Рис                                         | сунок 4. Редактиров                                                                                                    | ание сетевого ин                                                                                                    | терфейса.                           |
| тключаем                               | режим моста                                 | и указываем для н                                                                                                    | ашей первой ло                                                                                                    | окальной сети интерфейс <b>eth0</b> |
| Обц                                    | цая конфигура                               | ация                                                                                                    |                                                                                                    |                                     |
| Oct                                    | новные настройки                            | Расширенные настройки                                                                                                    | Настройки канала                                                                                                    | Настройки межсетевого экрана        |
|                                        | Объединить в м                              | юст 🔲 🔞 создаёт мост д                                                                                                    | пя выбранных сетевых и                                                                                                    | интерфейсов                         |
|                                        | Интерф                                      | ейс 💿 🔎 Ethernet-адапт                                                                                                    | rep: "eth0" (lan)                                                                                                    |                                     |
|                                        |                                             | О 🔎 Ethernet-адалл                                                                                                    | rep: "eth1" (lan)                                                                                                    |                                     |
|                                        |                                             |                                                                                                    |                                                                                                    | a                                   |
|                                        |                                             |                                                                                                    |                                                                                                    |                                     |
|                                        |                                             | Сохранить и применить                                                                                                    | Сохранить Сбро                                                                                                    | сить                                |
|                                        | Ρ                                           | Сохранить и применить<br>Рисунок 6. Кнопки со                                                                                                    | Сохранить Сбро<br>хранения конфиг                                                                                                    | урации.                             |
| идим резул                             | Р<br>пьтат:                                 | Сохранить и применить<br>Рисунок 6. Кнопки со                                                                                                    | Сохранить Сбро<br>хранения конфиг                                                                                                    | урации.                             |
| идим резул                             | Р<br>пьтат:                                 | Сохранить и применить<br>Рисунок 6. Кнопки со                                                                                                    | Сохранить Сбро<br>хранения конфиг<br>Состояние                                                                                                    | урации.                             |
| идим резул                             | Р<br>пьтат:                                 | Сохранить и применить<br>Рисунок 6. Кнопки со<br>Сеть<br>LAN                                                                                                    | Сохранить Сбро<br>хранения конфиг<br>Состояние<br>Время работы: 0h 2m 23s                                                                                                    | урации.                             |
| идим резул                             | Р<br>1ьтат:                                 | Сохранить и применить<br>Рисунок 6. Кнопки со                                                                                                    | Сохранить Сбро<br>хранения конфиг<br>Состояние<br>Время работы: 0h 2m 23s<br>MAC-адрес: D8:EB:97:BD:99:<br>RX: 391.12 KB (2988 Пакетов.)                                                                                                    | урации.                             |
| идим резул                             | Р                                           | Сохранить и применить<br>Рисунок 6. Кнопки со<br>Сеть<br>Сеть<br>LAN<br>eth0                                                                                                    | Сохранить Сбро<br>хранения конфиг<br>хранения конфиг<br>Время работы: 0h 2m 23s<br>MAC-адрес: D8:EB:97:BD:99:0<br>RX: 391.12 KB (2988 Пакетов.)<br>IX: 4.13 MB (26430 Пакетов.)<br>IX: 4.13 MB (26430 Пакетов.)                                                                                                    | урации.                             |
| идим резул                             | Р                                           | Сохранить и применить<br>Рисунок 6. Кнопки со                                                                                                    | Сохранить Сбро<br>хранения конфиг<br>хранения конфиг<br>Время работы: 0h 2m 23s<br>MAC-адрес: D8:EB:97:BD:99:0<br>RX: 391.12 KB (2988 Пакетов.)<br>XX: 4.13 MB (26430 Пакетов.)<br>IPv4: 192.168.88.1/24                                                                                                    | урации.                             |
| идим резул                             | Р                                           | Сохранить и применить<br>Рисунок 6. Кнопки со<br>Сеть<br>Сеть<br>ЦАМ<br>еth0                                                                                                    | Сохранить Сбро<br>хранения конфиг<br>хранения конфиг<br>Время работы: 0h 2m 23s<br>МАС-адрес: D8:EB:97:BD:99:0<br>RX: 391.12 кВ (2988 Пакетов.)<br>TX: 4.13 MB (26430 Пакетов.)<br>IPv4: 192.168.88.1/24<br>RX: 0.00 B (0 Пакетов.)<br>TX: 0.00 B (0 Пакетов.)                                                                                                    | урации.                             |
| идим резул                             | Р                                           | Сохранить и применить<br>Рисунок 6. Кнопки со<br>Сеть<br>Сеть<br>Сеть<br>ИМ<br>еtho<br>INTERNET<br>3g-internet<br>Рисунок 7. Кон                                                                                            | Сохранить Сбро<br>хранения конфиг<br>хранения конфиг<br>Время работы: 0h 2m 23s<br>MAC-адрес: D8:EB:97:BD:99:0<br>RX: 391.12 KB (2988 Пакетов.)<br>RX: 311.12 KB (2988 Пакетов.)<br>IPv4: 192.168.88.1/24<br>RX: 0.00 B (0 Пакетов.)<br>TX: 0.00 B (0 Пакетов.)<br>TX: 0.00 B (0 Пакетов.)<br>TX: 0.00 B (0 Пакетов.)                                                                                                    | урации.                             |
| идим резул                             | р<br>тьтат:                                 | Сохранить и применить<br>Рисунок 6. Кнопки со<br>Сеть<br>Сеть<br>Сеть<br>Сеть<br>Сеть<br>Питего<br>еtho<br>иттего<br>Зд-internet<br>Рисунок 7. Кон                                                                          | Сохранить Сбро<br>хранения конфиг<br>хранения конфиг<br>Время работы: 0h 2m 23s<br>MAC-адрес: D8:EB:97:BD:99:0<br>RX: 391.12 KB (2988 Пакетов.)<br>XX: 4.13 MB (26430 Пакетов.)<br>IPv4: 192.168.88.1/24<br>RX: 0.00 B (0 Пакетов.)<br>TX: 0.00 B (0 Пакетов.)<br>TX: 0.00 B (0 Пакетов.)<br>TX: 0.00 B (0 Пакетов.)<br>TX: 0.00 B (0 Пакетов.)                                                                                                    | урации.                             |
| идим резул<br>оздание вт<br>оздаем нов | Р<br>пьтат:<br>орого интерф<br>вый интерфей | Сохранить и применить<br>Рисунок 6. Кнопки со<br>Сеть<br>Сеть<br>Сеть<br>Сеть<br>Сеть<br>Сеть<br>Питего<br>За сето<br>Питего<br>За сето<br>Питего<br>За сето<br>Рисунок 7. Кон<br>рейса и назначение<br>йс для второй подсе | Сохранить Сбро<br>хранения конфиг<br>Ахранения конфиг<br>Время работы: 0h 2m 23s<br>МАС-адрес: D8:EB:97:BD:99:(<br>RX: 391.12 KB (2988 Пакетов.)<br>IX: 4.13 MB (26430 Пакетов.)<br>IVv4: 192.168.88.1/24<br>RX: 0.00 B (0 Пакетов.)<br>IX: 0.00 B (0 Пакетов.)<br>IX: 0.00 B (0 Пакетов.) | урации.<br>3<br>а.<br>вого экрана   |
| оздание вт<br>оздаем нов               | Р<br>пьтат:<br>орого интерф<br>зый интерфей | Сохранить и применить<br>Рисунок 6. Кнопки со<br>Сеть<br>Сеть<br>Сеть<br>Сеть<br>Сеть<br>Сеть<br>Сеть<br>Сеть                                                                                                    | Сохранить Сбро<br>хранения конфиг<br>Состояние<br>Время работы: 0h 2m 23s<br>МАС-адрес: D8:EB:97:BD:99:0<br>RX: 391.12 KB (2988 Пакетов.)<br>TX: 4.13 MB (26430 Пакетов.)<br>IX: 4.13 MB (26430 Пакетов.)<br>IX: 4.13 MB (26430 Пакетов.)<br>IX: 0.00 B (0 Пакетов.)<br>ITX: 0.00 B (0 Пакетов.)<br>ITDOЛЬ реЗУЛЬТАТА<br>ЗОНЫ МЕЖСЕТЕВ<br>ETU:<br>й интерфейс                                                                                                    | урации.                             |

Указываем первичные параметры для создания интерфейса:

| Создать интерф                               | рейс                                            |
|----------------------------------------------|-------------------------------------------------|
| Имя нового интерфейса                        | lan2<br>@ Допустимые символы: А-Z, а-z, 0-9 и _ |
| Note: interface name length                  | Maximum length of the name is 15 characters inc |
| Протокол нового интерфейса                   | Статический адрес                               |
| Создать мост над<br>несколькими интерфейсами |                                                 |
| Включить следующий<br>интерфейс              | О 🚂 Ethernet-адаптер: "eth0" (lan)              |
| Рисунок                                      | 9. Новый интерфейс.                             |

Применяем параметры:

| - |           |
|---|-----------|
|   | Применить |
| _ |           |

Рисунок 10. Кнопка применить.

Вводим оставшиеся параметры сетевого интерфейса и выбираем зону экрана:

| Общая конфигураци                       | я                    |                                                                                         |                                               |
|-----------------------------------------|----------------------|-----------------------------------------------------------------------------------------|-----------------------------------------------|
| Основные настройки Ра                   | асширенные настройки | Настройки канала                                                                        | Настрой                                       |
| Состояние                               | eth1                 | Время работы: 0h 0<br>MAC-адрес: D8:EB:9<br>RX: 6.27 MB (40411 Г<br>TX: 467.75 KB (4494 | m 21s<br>7:BD:9C:F9<br>Іакетов.)<br>Пакетов.) |
| Протокол                                | Статический адрес    | ~                                                                                       |                                               |
| IPv4-адрес                              | 192.168.99.1         |                                                                                         |                                               |
| Маска сети IPv4                         | 255.255.255.0        | ~                                                                                       |                                               |
| IPv4-адрес шлюза                        |                      |                                                                                         |                                               |
| Широковещательный IPv4-<br>адрес        |                      |                                                                                         |                                               |
| Использовать собственные<br>DNS-серверы |                      | <u>*</u>                                                                                |                                               |

Рисунок 11. Ввод сетевых настроек.

На этом этапе можно настроить DHCP сервер для второго интерфейса или оставить, как есть:

| DF                                    |                                                             |                                                                                                    |        |
|---------------------------------------|-------------------------------------------------------------|----------------------------------------------------------------------------------------------------|--------|
| I                                     | DHCP-сервер не настроен<br>для этого интерфейса             | Настроить сервер DHCP                                                                                                  |        |
|                                       | Рисунок 12                                                  | . Настройка DHCP.                                                                                                    |        |
| Назначаем межсетевую<br>Общая конфиг  | о зону для нашего в<br>турация                              | торого интерфейса:                                                                                                    |        |
| Основные настрой                      | ки Расширенные настройки                                    | Настройки канала Настройки межсетевого                                                                                 | экрана |
| Создать / назначи<br>сетевого         | ить зону<br>о экрана<br>О wan: internet:<br>О не определено | ■<br>-или- создать:                                                                                                    |        |
|                                       | Рисунок 13                                                  | 3. конфигурация.                                                                                                    |        |
|                                       |                                                             |                                                                                                    |        |
| Сохраняем и применяе                  | м новые параметры                                           | bl.                                                                                                    |        |
|                                       |                                                             |                                                                                                    |        |
| Смотрим, что получило                 | СЬ:                                                         |                                                                                                    |        |
|                                       | INTERNET LAN2                                               | LAN                                                                                                    |        |
| <b>Интерфейсы</b><br>Обзор интерфейса |                                                             |                                                                                                    |        |
|                                       | Сеть                                                        | Состояние                                                                                                    |        |
|                                       | LAN                                                         | Время работы: 0h 26m 33s                                                                                               |        |
|                                       | eth0                                                        | МАС-адрес: D8:EB:97:BD:99:C3<br>RX: 727.17 КВ (5601 Пакетов.)<br>TX: 4.78 МВ (29090 Пакетов.)<br>IPv4: 192.168.88.1/24 |        |
|                                       | LAN2                                                        | Время работы: 0h 1m 21s<br>MAC-адрес: D8:EB:97:BD:9C:F9                                                                |        |
|                                       | eth1                                                        | RX: 6.42 MB (41417 Пакетов.)<br>TX: 467.75 KB (4494 Пакетов.)<br>IPv4: 192.168.99.1/24                                 |        |
|                                       | INTERNET                                                    |                                                                                                    |        |
|                                       | Sg-internet                                                 | RX: 0.00 В (0 Пакетов.)<br>TX: 0.00 В (0 Пакетов.)                                                                     |        |
|                                       | Рисунок 14. Н                                               | онтроль результата.                                                                                                    |        |

На этом разделение сетевого моста завершено.